# W O L F

**Quick Setup Guide** 

DCX-500i / DCX-1000i / DCX-1500i Projectors with WC-Pro Scaler

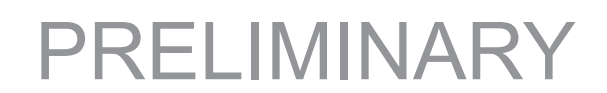

# TABLE OF CONTENTS

| Introduction                                        | 1 |
|-----------------------------------------------------|---|
| Connecting the Projector                            | 1 |
| Installing the Primary Lens                         | 2 |
| Connecting the Scaler                               | 3 |
| The Projector's Channel Memories                    | 3 |
| The GPIO and VariScope 2.35 Memory Structure        | 4 |
| Adjusting the VariScope Lens System                 | 4 |
| Copying Channel Memories                            | 4 |
| Changing the Numerical Location of Channel Memories | 5 |
| GPIO Channel Memory Structure                       | 5 |

#### Introduction

Wolf Cinema's DCX line of projectors are designed to work in conjunction with the WC-Pro Scaler. The Scaler is calibrated at the factory and is to be used to route the variety of inputs it supports; 6 HDMI, 1 Component, 1 Component/RGB, 1 S-Video and 1 Composite Video.

Each projector is ships with 10 preset Channel Memories, which are programmed at the factory. These Channel Memories represent 10 aspect ratios per each Scaler input, 5 of which can be assigned to control the optional VariScope 2.35 Lens system.

The Projector and Scaler can be remotely controlled separately by RS-232 or the scaler can be controlled by the GPIO (General Purpose Input/Output) connection of the projector, which has the scalers 10 inputs programmed into every 10 of the projectors 99 channel memories.

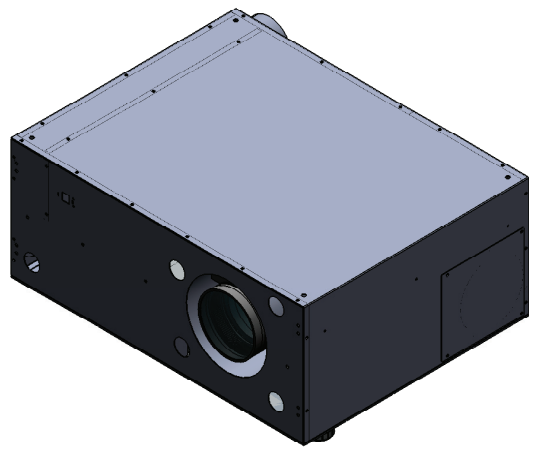

#### **Connecting the Projector**

The following steps are to be done once the projector is installed, per the specifications of the sales order.

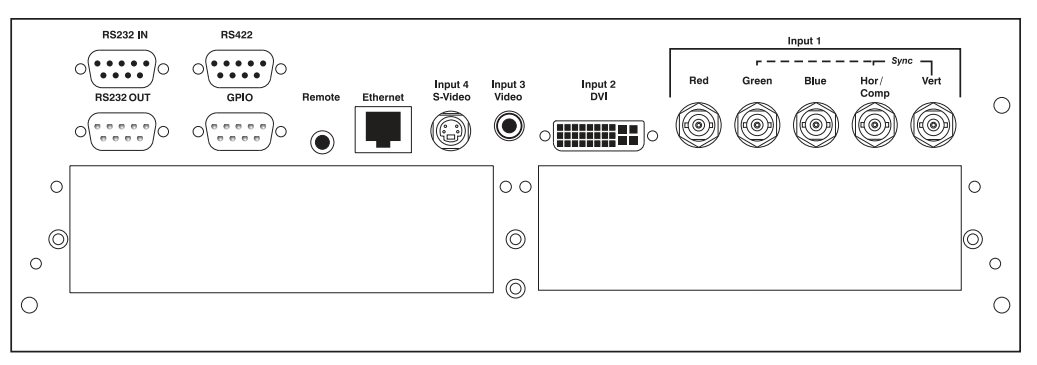

- 1. <u>DVI to HDMI adapter:</u> Connect the DVI to HDMI adapter to INPUT 2 on the projector. (DVI input). This adapter will allow connection to the scaler via HDMI cable.
- 2. <u>GPIO Output:</u> This allows connection to the Scaler's GPIO input via serial cable. In addition, the GPIO connection allows the projector to switch the Scaler's inputs when the projectors corresponding Channel Memories are changed. When a VariScope 2.35 is being used you will need the provided GPIO adapter. Connect the GPIO Adapter to the GPIO output located on the projectors input panel via serial cable.
- 3. <u>Connect Power:</u> Use the approved North American-rated power cord supplied with the projector. Plug the power cord to the AC receptacle located on the right hand side of the projector and the 3-pronged end into a grounded AC outlet. The input voltage must be capable of 100-240 VAC for the DCX-500/DCX-1000 models and 200-240 VAC for the DCX-1500 models.

\*\*\* DO NOT POWER THE PROJECTOR ON UNTIL THE LENS IS INSTALLED \*\*\*

# Installing the Primary Lens

Before installing any lens, be sure the projector is <u>off</u>. If the projector has been running, be sure to let it cool down completely. Ensure the front lens cap is on during installation.

NOTE: Remove the small rear lens cap before installing!! Keep the large front cap on.

1. <u>Electrical Connector</u>: Line up the male connector on the lens with the female connector on the slide assembly.

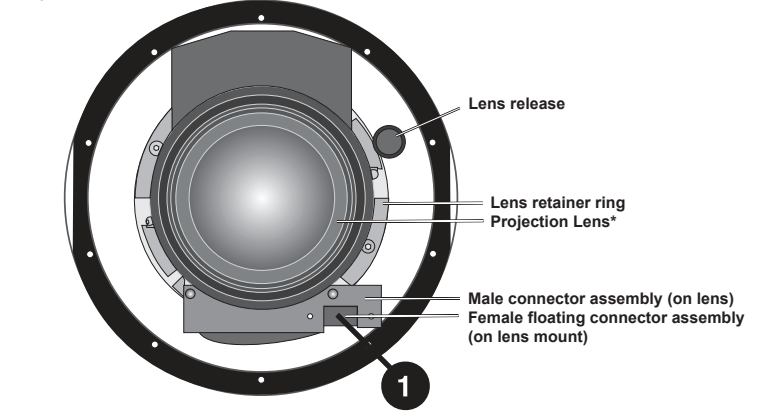

**2.** <u>Insert Lens:</u> Align the Tabs on the lens plate lock with the slots on the lens retainer ring. The lens should slide in about ½".

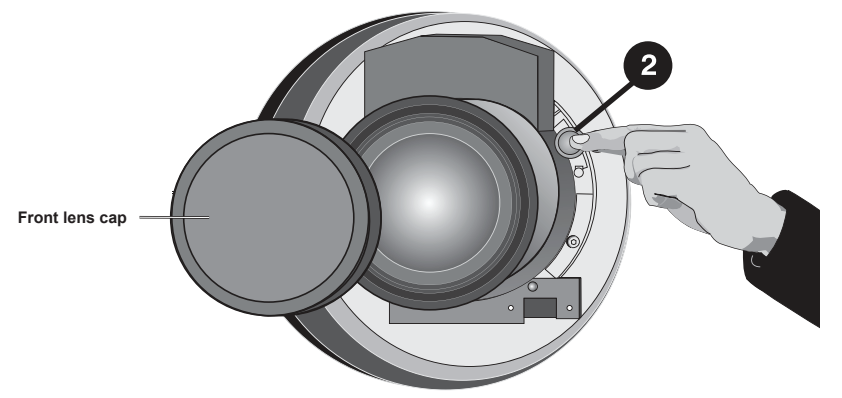

3. <u>Rotate Lens:</u> Rotate the lens clockwise until the tabs are tightly secured and the lens release button locks the lens in place.

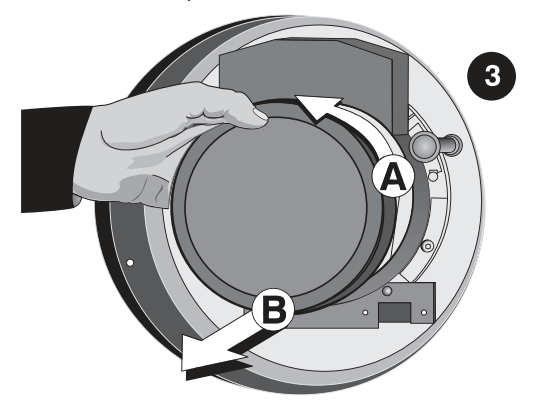

### **Connecting the Scaler**

1. Connect all sources to the inputs of the scaler.

- 2. Connect a HDMI cable from the video output on the scaler to input 2(DVI) in the projector.
- 3. Connect power to the AC input using the provided power cable. The scaler will automatically turn on. If a Red LED is shown on the right side of the front panel, the Scaler is receiving AC power but no signal is detected. If a Blue LED is shown, the Scaler is receiving AC power and a good video signal is being detected. No LED indicates there is no AC power within the scaler.

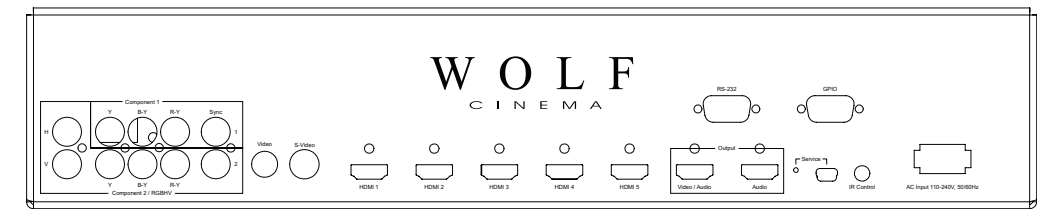

# The Projector Channel Memories

All projectors come with 10 Channel Memories that are pre-set for the scalers inputs, the VariScope lens feature and VariScope 2.35 Anamorphic lens configurations; all based on the installation specifications supplied by the dealer. Once the 10 Channel Memories are calibrated at the installation, those channel memories can be copied to the remaining empty Channel Memory slots (11-99).

See the entire Channel Memory chart at end of this Quick Setup Guide.

| Channel Memory Setup |              |  |  |  |  |
|----------------------|--------------|--|--|--|--|
| Channel 01           | HDMI 1 1.78  |  |  |  |  |
| Channel 02           | HDMI 1 1.85  |  |  |  |  |
| Channel 03           | HDMI 1 2.20  |  |  |  |  |
| Channel 04           | HDMI 1 2.35  |  |  |  |  |
| Channel 05           | HDMI 1 2.40  |  |  |  |  |
| Channel 06           | HDMI 1 2.35a |  |  |  |  |
| Channel 07           | HDMI 1 2.40a |  |  |  |  |
| Channel 08           | HDMI 1 2.60a |  |  |  |  |
| Channel 09           | HDMI 1 2.67a |  |  |  |  |
| Channel 10           | HDMI 1 2.70a |  |  |  |  |

The GPIO and VariScope 2.35 Memory Structure The Projector has 99 channel memory locations. Channel Memory 1-5 are to be used without the Anamorphic VariScope 2.35. Channels Memory 6-10 are to be used with the Anamorphic VariScope 2.35. Every block of 10 Channel Memory inputs will be structured in the same manor. (1-5 no anamorphic lens, 6-10 anamorphic lens.)

Adjusting the VariScope Lens System The VariScope lens system is enabled at the factory with in the projectors menu . This feature memorizes the Zoom and Focus settings for each of the projectors Channel Memories. This allows the calibrator to set each Channel Memory for a specific aspect ratio when using constant height with their screen system. Once the projector is installed, this feature will require some touch up for Channel Memories 1-10. Those Channel Memories can then be copied to the remaining Channel Memory slots as discussed in the Projector Channel Memory section.

To adjust the VariScope lens setting for a particular Channel Memory:

- 1. To select a Channel Memory, press the "Channel" button on the remote. The projectors On Screen Display (OSD) will appear with the Channel Memory list.
- 2. Scroll with the Up ( ) or ( ) Down buttons; highlight and select the channel pressing the Enter ( ) button.
- 3. Use the Zoom and Focus adjustments on the remote to achieve the desired aspect ratio. The settings will automatically be stored in memory.

(**Note:** The VariScope Lens System must be selected for this feature to operate and is enabled at the factory. If the feature is disabled, it can be re-enabled in the Geometry and Color sub-menu located within the Display Setup menu.)

#### Copying Channel Memories

- 1. To select a Channel Memory to be copied, press the Menu (Menu) button on the remote. The projectors On Screen Display (OSD) will appear.
- 2. Scroll with the Up ( ) or ( ) Down buttons; highlight and select "Channel Setup" by pressing the Enter ( ) button.
- 3. The Channel Memory list from the OSD will appear.
- 4. Highlight the channel to be copied by scrolling with the Up 🔊 or 🕐 Down buttons.
- 5. Once the channel memory to be copied is highlighted, select the Function (Func) button at the bottom of the remote control.
- 6. The OSD for copying the memory will appear. Please use care not to select any of the delete functions associated with this operation.
- 7. Highlight "Copy" and select the Enter → button: The channel memory will copy to the next available channel memory slot plus one. For example, if the next available Channel Memory is channel 11, the copied channel will appear at channel 12.

Changing the Numerical Location of Channel Memories

CDIO CH

As a channel is being copied, the channel memory should be assigned to its proper location.

- 1. Select the channel memory by pressing the Menu Menu button on the remote. The projectors OSD will appear.
- 2. Scroll with the Up ( ) or ( ) Down buttons; highlight and select "Channel Setup" by pressing the Enter ) button.
- 3. The channel list from the OSD will appear.
- 4. Highlight the desired channel and select the Enter 🖵 button. The "Channel Edit" OSD will appear.
- 5. Scroll to the 2nd slot that shows "Number" and select the Enter → button.
- 6. Select the desired number location by entering it onto the remote control keypad.

| Memory Structure | Channel    | GPIO Control<br>to VariScope<br>2.35 | Selection at<br>Scaler | Channel    | to VariScope<br>2.35 | Selection at<br>Scaler |
|------------------|------------|--------------------------------------|------------------------|------------|----------------------|------------------------|
|                  | Channel 01 | No                                   | HDMI 1                 | Channel 24 | No                   | HDMI 3                 |
|                  | Channel 02 | No                                   | HDMI 1                 | Channel 25 | No                   | HDMI 3                 |
|                  | Channel 03 | No                                   | HDMI 1                 | Channel 26 | Yes                  | HDMI 3                 |
|                  | Channel 04 | No                                   | HDMI 1                 | Channel 27 | Yes                  | HDMI 3                 |
|                  | Channel 05 | No                                   | HDMI 1                 | Channel 28 | Yes                  | HDMI 3                 |
|                  | Channel 06 | Yes                                  | HDMI 1                 | Channel 29 | Yes                  | HDMI 3                 |
|                  | Channel 07 | Yes                                  | HDMI 1                 | Channel 30 | Yes                  | HDMI 3                 |
|                  | Channel 08 | Yes                                  | HDMI 1                 | Channel 31 | No                   | HDMI 4                 |
|                  | Channel 09 | Yes                                  | HDMI 1                 | Channel 32 | No                   | HDMI 4                 |
|                  | Channel 10 | Yes                                  | HDMI 1                 | Channel 33 | No                   | HDMI 4                 |
|                  | Channel 11 | No                                   | HDMI 2                 | Channel 34 | No                   | HDMI 4                 |
|                  | Channel 12 | No                                   | HDMI 2                 | Channel 35 | No                   | HDMI 4                 |
|                  | Channel 13 | No                                   | HDMI 2                 | Channel 36 | Yes                  | HDMI 4                 |
|                  | Channel 14 | No                                   | HDMI 2                 | Channel 37 | Yes                  | HDMI 4                 |
|                  | Channel 15 | No                                   | HDMI 2                 | Channel 38 | Yes                  | HDMI 4                 |
|                  | Channel 16 | Yes                                  | HDMI 2                 | Channel 39 | Yes                  | HDMI 4                 |
|                  | Channel 17 | Yes                                  | HDMI 2                 | Channel 40 | Yes                  | HDMI 4                 |
|                  | Channel 18 | Yes                                  | HDMI 2                 | Channel 41 | No                   | HDMI 5                 |
|                  | Channel 19 | Yes                                  | HDMI 2                 | Channel 42 | No                   | HDMI 5                 |
|                  | Channel 20 | Yes                                  | HDMI 2                 | Channel 43 | No                   | HDMI 5                 |
|                  | Channel 21 | No                                   | HDMI 3                 | Channel 44 | No                   | HDMI 5                 |
|                  | Channel 22 | No                                   | HDMI 3                 | Channel 45 | No                   | HDMI 5                 |
|                  | Channel 23 | No                                   | HDMI 3                 | Channel 46 | Yes                  | HDMI 5                 |

| Channel    | GPIO Control<br>to VariScope<br>2.35 | Input/GPIO<br>Selection at<br>Scaler |
|------------|--------------------------------------|--------------------------------------|
| Channel 47 | Yes                                  | HDMI 5                               |
| Channel 48 | Yes                                  | HDMI 5                               |
| Channel 49 | Yes                                  | HDMI 5                               |
| Channel 50 | Yes                                  | HDMI 5                               |
| Channel 51 | No                                   | HDMI 6                               |
| Channel 52 | No                                   | HDMI 6                               |
| Channel 53 | No                                   | HDMI 6                               |
| Channel 54 | No                                   | HDMI 6                               |
| Channel 55 | No                                   | HDMI 6                               |
| Channel 56 | Yes                                  | HDMI 6                               |
| Channel 57 | Yes                                  | HDMI 6                               |
| Channel 58 | Yes                                  | HDMI 6                               |
| Channel 59 | Yes                                  | HDMI 6                               |
| Channel 60 | Yes                                  | HDMI 6                               |
| Channel 61 | No                                   | COMP 1                               |
| Channel 62 | No                                   | COMP 1                               |
| Channel 63 | No                                   | COMP 1                               |
| Channel 64 | No                                   | COMP 1                               |
| Channel 65 | No                                   | COMP 1                               |
| Channel 66 | Yes                                  | COMP 1                               |
| Channel 67 | Yes                                  | COMP 1                               |
| Channel 68 | Yes                                  | COMP 1                               |
| Channel 69 | Yes                                  | COMP 1                               |
| Channel 70 | Yes                                  | COMP 1                               |
| Channel 71 | No                                   | COMP 2                               |
| Channel 72 | No                                   | COMP 2                               |

| Channel    | GPIO Control<br>to VariScope<br>2.35 | Input/GPIO<br>Selection at<br>Scaler |
|------------|--------------------------------------|--------------------------------------|
| Channel 73 | No                                   | COMP 2                               |
| Channel 74 | No                                   | COMP 2                               |
| Channel 75 | No                                   | COMP 2                               |
| Channel 76 | Yes                                  | COMP 2                               |
| Channel 77 | Yes                                  | COMP 2                               |
| Channel 78 | Yes                                  | COMP 2                               |
| Channel 79 | Yes                                  | COMP 2                               |
| Channel 80 | Yes                                  | COMP 2                               |
| Channel 81 | No                                   | SVIDEO                               |
| Channel 82 | No                                   | SVIDEO                               |
| Channel 83 | No                                   | SVIDEO                               |
| Channel 84 | No                                   | SVIDEO                               |
| Channel 85 | No                                   | SVIDEO                               |
| Channel 86 | Yes                                  | SVIDEO                               |
| Channel 87 | Yes                                  | SVIDEO                               |
| Channel 88 | Yes                                  | SVIDEO                               |
| Channel 89 | Yes                                  | SVIDEO                               |
| Channel 90 | Yes                                  | SVIDEO                               |
| Channel 91 | No                                   | VIDEO                                |
| Channel 92 | No                                   | VIDEO                                |
| Channel 93 | No                                   | VIDEO                                |
| Channel 94 | No                                   | VIDEO                                |
| Channel 95 | No                                   | VIDEO                                |
| Channel 96 | Yes                                  | VIDEO                                |
| Channel 97 | Yes                                  | VIDEO                                |
| Channel 98 | Yes                                  | VIDEO                                |
| Channel 99 | Yes                                  | VIDEO                                |

Wolf Cinema . 2431 Fifth Street . Berkeley . CA 94710 . Ph: 510.843.4500 . Fax: 510.843.7120 . www.wolfcinema.com